## Lägga till och ändra sidor plus hantering av menysystemet

## Lägga till ny sida – Rekommenderad metod

- 1) Logga in
- Peka på meny "Örebro Läns Folkmusikförbund" (uppe till vänster) och klicka på "Adminpanel"
- 3) Peka på meny "Sidor" och klicka på "Alla sidor"
- 4) Navigera i trädet av sidor (olika indenterade) och lokalisera en befintlig sida som ligger närmast före eller efter önskad position för den nya sidan
- 5) Peka på den utvalda sidan och klicka på Alternativmenyn (tre prickar)
- 6) Klicka på lämpligt menyalterntiv, t.ex. "Lägg till Sida efter" (eller före)
- 7) Skriv i lämplig rubrik för sidan
- 8) Värdera om du behöver ändra något av de andra alternativen i dialogrutan
- 9) Klicka på "Lägg till och redigera" om du vill börja fylla den nya sidan med innehåll omedelbart. Annars kan du klicka på "Lägg till" så läggs en ny tom sida till som du kan redigera senare
- 10) Peka på meny "Örebro Läns Folkmusikförbund" (uppe till vänster) och klicka på "Besök webbplats" för att komma tillbaks till hemsidan ("framsidan")

## Ändra ordning bland sidor/menyalternativ

- 1) Logga in (om du inte redan är inloggad)
- 2) Peka på meny "Örebro Läns Folkmusikförbund" (uppe till vänster) och klicka på "Adminpanel"
- 3) Peka på meny "Sidor" och klicka på "Alla sidor"
- 4) Navigera i trädet av sidor (olika indenterade) och lokalisera en befintlig sida som du vill flytta
- 5) Peka på de tre strecken omedelbart till vänster om sidans namn, håll ner musknappen, dra sidan till önskad plats, och släpp (musknappen) (Din ändring av sidornas inbördes ordning kommer automatiskt att återspeglas i hemsidans menysystem.)
- 6) Peka på meny "Örebro Läns Folkmusikförbund" (uppe till vänster) och klicka på "Besök webbplats" för att komma tillbaks till hemsidan ("framsidan")